## Wie man einen digitalen Ausweis erhält

## 1. Laden Sie die Mobile App Pesca ti herunter

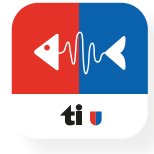

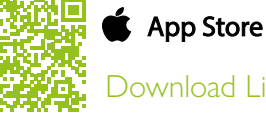

Download Link

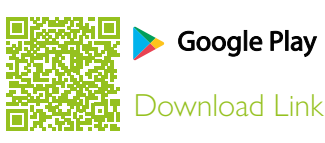

2. Anmeldung bei Pesca TI Für alle neuen Nutzer: registrieren Sie sich in der App mit einer gültigen E-Mail-Adresse, an die Sie eine Aktivierungs-E-Mail erhalten Für bereits registrierte Benutzer: melden Sie sich mit Ihren Zugangsdaten an

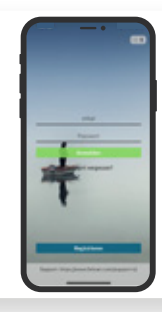

3. Zugang zum Online-Shop über die Pesca TI App (Einstellungen > Patente > Patente hinzufügen)

## 4. Kaufen Sie Ihren digitalen Fischereiausweis

Wählen Sie die gewünschte Ausweisart und -kategorie, füllen Sie die erforderlichen Felder aus und fahren Sie mit der Zahlung fort (Visa, Mastercard, Postcard, TWINT). Bitte beachten Sie: Verwenden Sie dieselbe E-Mail-Adresse, die Sie für den Zugang zur Anwendung Pesca TI verwendet haben.

Dieselbe E-Mail-Adresse kann nur für einen Benutzer verwendet werden.

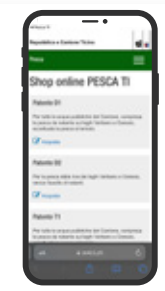

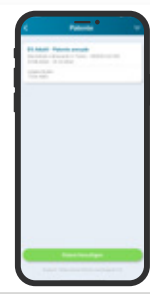

5. Überprüfen ob die Lizenz in der Anwendung erworben wurde. (Einstellungen > Lizenz). Wenn sie nicht angezeigt wird, aktualisieren Sie die Daten in der Anwendung (Einstellungen > Datensynchronisierung)

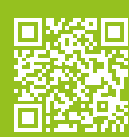

Information, Bedienungsanleitung und FAQs Pesca TI App

6. Mit der brandneuen Fishing TI-App können Sie jetzt Ihre Angelaktivitäten aufzeichnen!

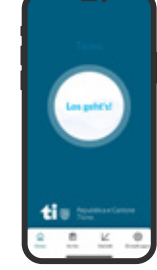